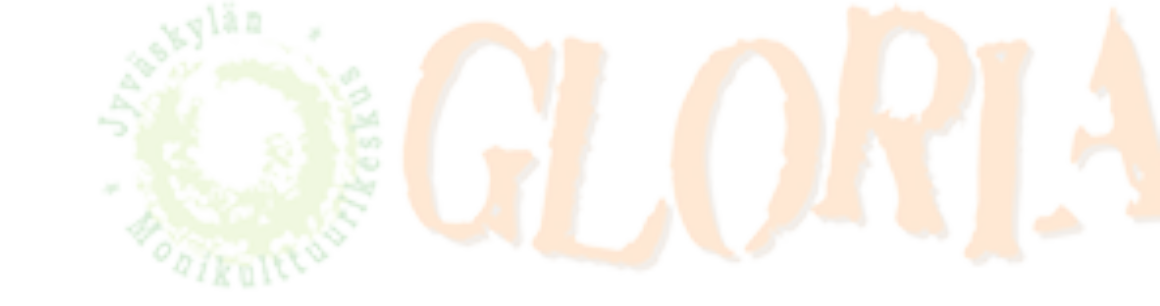

## **ZOOM GUIDE FOR ANDROID PHONES**

You got a message from an instructor. There are important numbers you need for joining ZOOM meetings.

| Anni Viinikainen is                                        | inviting you to a Zoom meeting.                    |
|------------------------------------------------------------|----------------------------------------------------|
| Join Zoom Meeting<br>https://zoom.us/j/9<br>pwd=SVBMUzZrc2 | ]<br><u>4101514303?</u><br>2xBbkpscFZ1cFRaR29Kdz09 |
| Meeting ID: 012 34<br>Password: 012345                     | 45 6789                                            |
| Terv.                                                      |                                                    |
| Anni                                                       |                                                    |
| •••                                                        |                                                    |

## 9.27 🖪 🖸 🔞 ware 💎 🖌 🖹 76 % 🕯 Q : 4 **ZOOM Cloud Meetings** zoom.us 3 100 milj.+ 4,0\* PEGI 3 ① 92 t. arvostelua Lataukset Asenna Tietoa sovelluksesta $\rightarrow$ Zoom on ilmainen HD kokouksen sovelluksensa videon ja näytön jakamisen jopa 100 henkilöä #3 Suosituimmat sovellukset Yritys Arviot ja arvostelut 0 $\rightarrow$

If you have not installed the ZOOM app yet, then install "ZOOM cloud meetings" from the Google play store.

https://play.google.com/store/ apps/details?

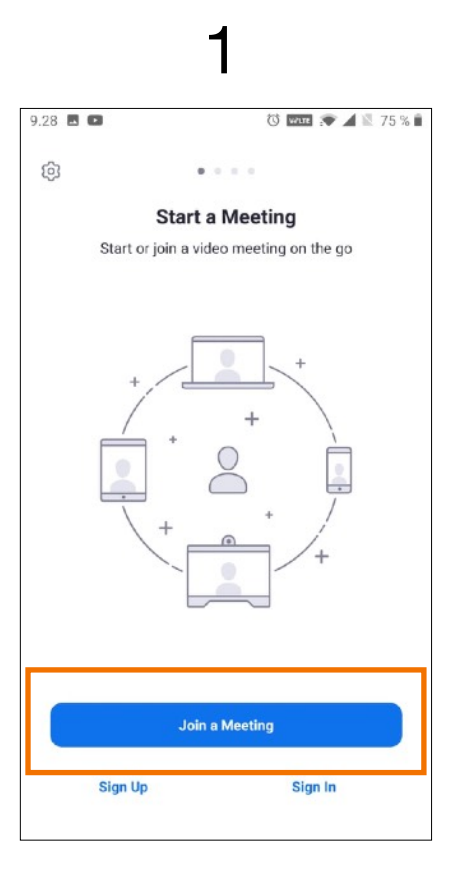

Open the ZOOM app and tap "Join a Meeting".

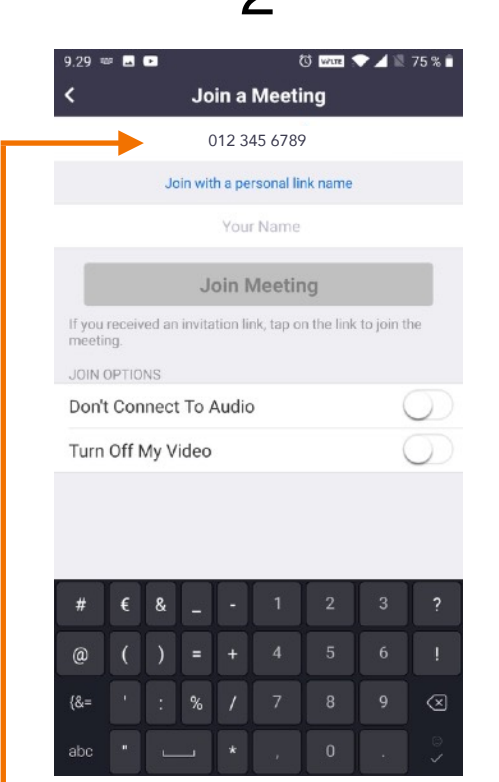

You can find a meeting ID from the message. Write it here.

Join Zoom Meeting https://zoom.us/j/94101514303? pwd=SVBMUzZrc2xBbkpscFZ1cFRaR29Kdz09

Meeting ID: 012 345 6789 Password: 012345

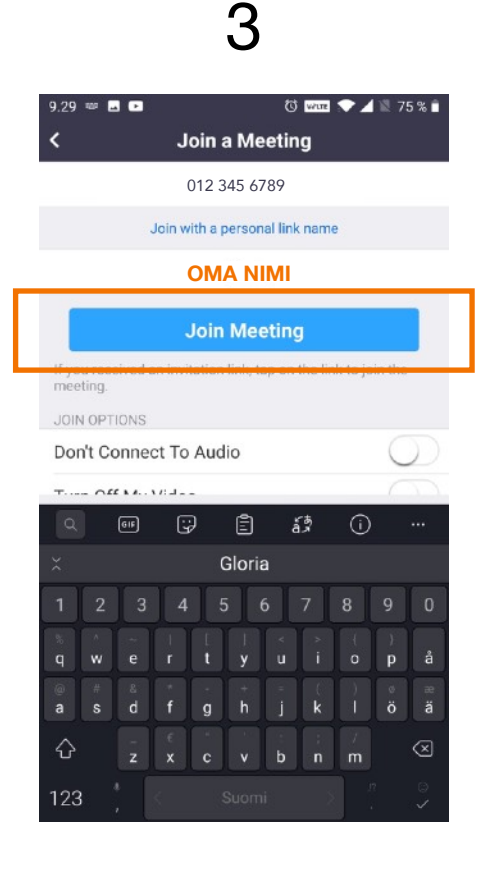

Enter your name and tap "Join Meeting".

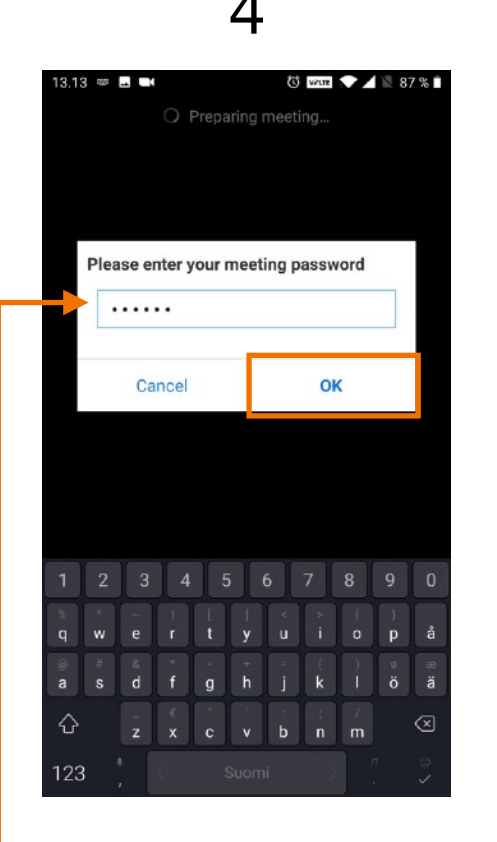

## 5

6

 D12-345-6789:£
 Leave

 Password 012345
 Estive

 Saako Zoom
 nauhoittaa ääntä?

 Lestä
 SALLI

🛈 wure 💎 🖊 🖹 90 % 🖿

13.05 🕨 🖬 📢

You can find a password from the message. Write it here and tap "OK". By tapping "I Agree" you accept the Terms of Service and the Privacy Policy of ZOOM. ZOOM may ask for microphone, camera and storage permission. Tap "Got it". ZOOM asking for permission to use the microphone. Tap "ESTÄ" (no) or "SALLI" (yes).

Join Zoom Meeting https://zoom.us/j/94101514303? pwd=SVBMUzZrc2xBbkpscFZ1cFRaR29Kdz09

Meeting ID: 012 345 6789

Password: 012345

## 8 14.57 🖂 🖬 🗹 🛈 wure 💎 🖊 🖹 44 % 🛢 012-345-6789🔒 Leave Password:012345 . Call via Device Audio Dial in 0 •••

Tap "Call via Device Audio".

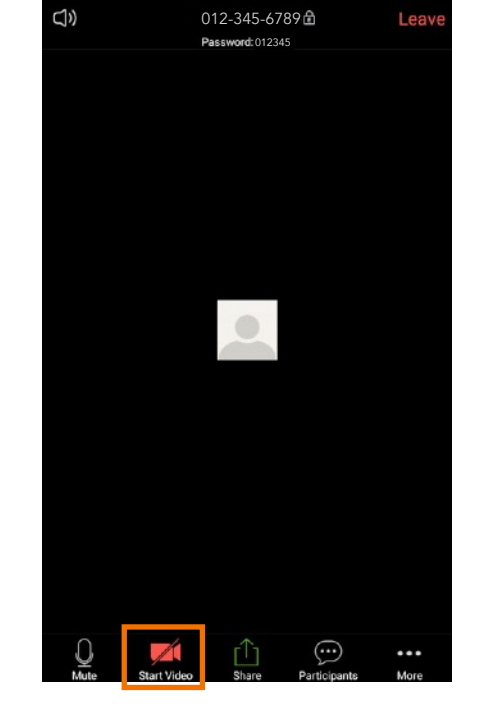

9

🕅 wure 💎 🖊 🖹 44 % 🛢

14.57 🖂 🖬 🗹

If you want others see you, tap "Start Video". ZOOM asking for permission to use the camera. Tap "ESTÄ" (no) or "SALLI" (yes).

10

Saako **Zoom** ottaa kuvia ja nauhoittaa videoita?

ESTÄ SALLI

🔞 wire 💎 🖊 🖹 90 % 🗎

13.06 🕨 🖬 🖿

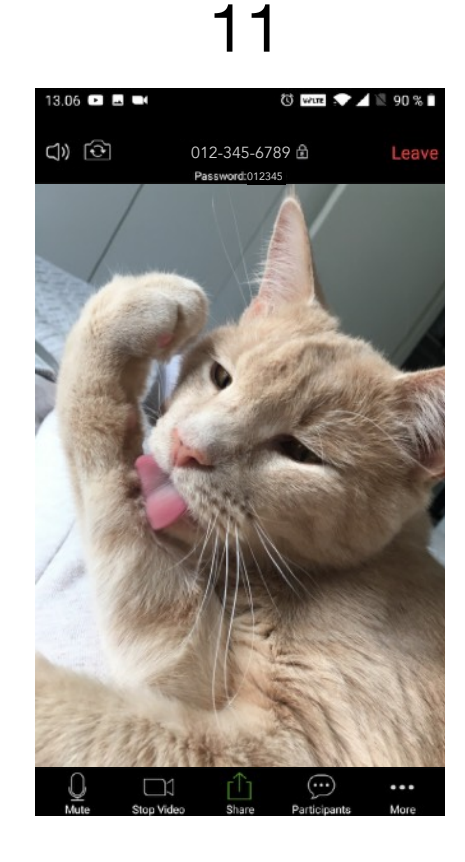

You are now in a meeting! :)